# User Guide: Update or Amend Existing Factory Registration and Factory Notification

### Introduction

This guide provides step-by-step instructions on how to update your existing factory registration or notification record on the GoBusiness online portal.

-

## Scope of this Guide:

W LICENC

REND

| Frequently Asked Questions         | 2 |
|------------------------------------|---|
| Submitting an Amendment            | 3 |
| To view Amendment after Submission |   |
| View Drafts                        |   |
| View Correspondences               |   |
| Enquire Existing Licence           |   |

# **Frequently Asked Questions**

## 1. When do I need to update or amend my factory registration record?

You are required to update or amend your existing factory registration or notification record for the following:

- To submit Safety and Health Management System (SHMS) or Process Hazard Analysis (PHA) document for your existing factory record
- Update of occupier or workplace contact information (e.g. contact number, email)
- Update workplace details (e.g. workplace contact details; workplace address is not amendable)

Note: if there is a change in Unique Entity Number (UEN) or nature of entity for the occupier (e.g. company takeover), a fresh factory registration or notification may be required to be submitted for your factory premise. If there is a relocation of factory premises, a fresh factory registration or notification may also be required.

#### 2. How do I update or amend my existing factory registration?

The eService user (as submitted during new application or subsequently added after its approval) can update or amend the record via the GoBusiness online portal at the URL (<u>https://www.gobusiness.gov.sg/licences</u>)

You will require the following to carry out the transaction:

- Valid SingPass account
- Company UEN
- Workplace number for the factory premise

#### 3. Where can I obtain help for my transaction?

a) For technical matters, please contact

#### **Helpdesk Technical Support**

Email: licences-helpdesk@crimsonlogic.com

Helpdesk Hotline Contact Number: (+65) 6774 1430 **Operating Hours** 

- Mondays to Fridays: 8.00am to 8:00pm
- Saturdays: 8:00am to 2:00pm except public holidays
- b) If you have specific queries such as licensing policies, status of the licence approval and clarifications on the licence submission, please contact

#### MOM Contact Centre (MOM CC)

Submit enquiries online at http://www.mom.gov.sg/contact-us

MOM CC Contact Number: (+65) 64385122 Operating hours

- Monday to Friday, 08:30AM to 05:30PM
- Saturday, 08:30AM to 01:00PM except public holidays

# **Submitting an Amendment**

Step 1) Visit GoBusiness website at (<u>https://www.gobusiness.gov.sg/licences</u>). Log in using a valid CorpPass account.

Step 2) Click 'LICENCE APPLICATION' on the top menu bar and select 'AMEND EXISTING LICENCE'

| New Guided Journey | feature on GoBusiness Licensing | Licensing | ; for F&B busine | sses, made | smarter an | d simpler. G  | et Started                                    |                                                         |
|--------------------|---------------------------------|-----------|------------------|------------|------------|---------------|-----------------------------------------------|---------------------------------------------------------|
| gb gobu            | siness<br>censing               |           |                  |            |            |               | Singapor<br>Integrity - S<br>Contact Us   Fee | e Government<br>Service · Excellence<br>dback   Sitemap |
|                    |                                 |           |                  | A 🗛 A      | Within thi | s Website 🛛 👻 | Search by Keywords                            | Q                                                       |
| \land номе         |                                 |           | LICENSED ENT     | TTIES      | SFA        | / NPARKS / A  | VS LICENCES                                   |                                                         |
| ABC<br>123         | APPLY FOR NEW LICENCE           |           | Governme         | ent Agen   | cies       |               | Business Int                                  | ent                                                     |
|                    | AMEND EXISTING LICENCE*         |           |                  |            |            |               |                                               |                                                         |
| Se                 | RENEW EXPIRING LICENCE*         |           |                  |            |            |               | Search                                        |                                                         |
| e.g. /             | CANCEL EXISTING LICENCE*        |           |                  |            |            |               |                                               | Į                                                       |
|                    | * After desktop login only      |           |                  |            |            |               |                                               |                                                         |

Step 3) Under the Government Agencies tab, click the URL, MOM- Ministry of Manpower

|                                          |                                                    | Singapore Government               |
|------------------------------------------|----------------------------------------------------|------------------------------------|
|                                          |                                                    | Contact Us   Feedback   Sitemap    |
| , inclusing                              | A 🔥 A Within t                                     | his Website - Search by Keywords Q |
| A HOME NY PORTFOLIO                      | APPLICATION                                        | SFA / NPARKS / AVS LICENCES 🌲 🔒    |
| Amend Licence                            |                                                    |                                    |
|                                          |                                                    | Government Agencies                |
|                                          |                                                    |                                    |
| Search Government Ag                     | encies by Keywords                                 |                                    |
| e.g. SPF, NEA, Manpowe                   | r, etc.                                            |                                    |
| CSA                                      | CNB                                                | ESG                                |
| Cyber Security Agency                    | Central Narcotics Bureau                           | Enterprise Singapore               |
| EMA                                      | HLB                                                | HSA                                |
| Energy Market Authority                  | Hotels Licensing Board                             | Health Sciences Authority          |
| IRAS                                     | IMDA                                               | LTA                                |
| Inland Revenue Authority of Singapore    | Info-communications Media Development<br>Authority | Land Transport Authority           |
| MUIS                                     | MSF                                                | MOM                                |
| Majlis Ugama Islam Singapura             | Ministry of Social and Family Development          | Ministry of Manpower               |
| MINLAW                                   | мна                                                | MOE                                |
| Ministry of Law                          | Ministry of Home Affairs                           | Ministry of Education              |
| МССУ                                     | NEA                                                | SSG                                |
| Ministry of Culture, Community and Youth | National Environment Agency                        | SkillsFuture Singapore Agency      |
| SPF                                      |                                                    |                                    |
| Singapore Police Force                   |                                                    |                                    |
|                                          |                                                    |                                    |
|                                          | ^                                                  |                                    |

## Step 4) Select Factory Registration and Notification and click 'Review & Apply'. Click 'Next' to proceed.

| Amend Lice                          | nce                        |                                  |                                |                                |                                                            |                   |
|-------------------------------------|----------------------------|----------------------------------|--------------------------------|--------------------------------|------------------------------------------------------------|-------------------|
|                                     | 🛞 Licer                    | nces                             |                                | <u></u>                        | iovernment Age                                             | ncies             |
|                                     | Ministry o<br>e.g. SPF, NE | of Manpower<br>A. Manpower, etc. |                                |                                |                                                            |                   |
| MOM<br>Ministi                      | l<br>ry of Manpower        |                                  |                                |                                |                                                            |                   |
|                                     |                            |                                  | ^                              |                                |                                                            |                   |
|                                     |                            |                                  | 📮 Review & App                 | ly (1)                         |                                                            |                   |
| 0                                   |                            |                                  |                                | 5                              | 6                                                          |                   |
| SELECT<br>Licence(S)                | AMENDMENT<br>Profile       | ADD<br>General Information       | PROVIDE<br>Application Details | UPLOAD<br>Supporting Document( | REVIEW & SURMIT<br>S) Application<br>(Payment If Applicabl | ACKNOWLEDGEMENT   |
| Ministry of N                       | lanpower                   |                                  |                                |                                |                                                            |                   |
| Search Resu<br>Results for "Ministr | llts<br>ry of Manpower"    |                                  |                                |                                |                                                            |                   |
| Licences (2)                        |                            |                                  |                                |                                |                                                            |                   |
| Employment Ag                       | ency Licence               |                                  |                                |                                | A                                                          | dd to Selection 📏 |
| actory Notificat                    | tion and Registrati        | on                               |                                |                                |                                                            |                   |

Step 5) Key in the workplace number for the factory premise concerned and click 'Next' to proceed.

| Amend Lice                           | nce                       |                            |                                |                                  |                                                                |                 |
|--------------------------------------|---------------------------|----------------------------|--------------------------------|----------------------------------|----------------------------------------------------------------|-----------------|
| SELECT<br>Licence(S)                 | 2<br>AMENDMENT<br>Profile | ADD<br>General Information | PROVIDE<br>Application Details | UPLOAD<br>Supporting Document(S) | 6<br>REVIEW & SUBMIT<br>Application<br>(Payment If Applicable) | ACKNOWLEDGEMENT |
| Ministry of Manpo<br>Factory Notific | ower<br>ation and Regis   | stration                   |                                |                                  | ( ejinenen rippiseere)                                         |                 |
| Type of Amendme                      | ent                       |                            |                                | Fees & Supp                      | orting Documents (if r                                         | equired)        |
| MOM Factory                          | Notification and R        | egistration - Amendm       | ent                            | Details                          |                                                                |                 |
| Workplace Nu                         | mber*                     |                            |                                |                                  |                                                                |                 |
|                                      |                           |                            |                                |                                  |                                                                |                 |
|                                      |                           |                            |                                |                                  |                                                                |                 |

# Step 6) Click the checkbox to accept the **Terms of Use** before you proceed. Click **'Save'** to save record as draft or Click **'Next'** to proceed.

|                                                                                                    |                                                                                      |                                                          | Singapore Go<br>Integrity - Service                                | vernment<br>• Excelence |
|----------------------------------------------------------------------------------------------------|--------------------------------------------------------------------------------------|----------------------------------------------------------|--------------------------------------------------------------------|-------------------------|
|                                                                                                    |                                                                                      |                                                          | Contact Us   Feedback                                              | Sitemap                 |
|                                                                                                    | A 🔕 A                                                                                | Within this Website +                                    | Search by Keywords                                                 | Q                       |
| A HOME MY PORTFOLIO                                                                                                    |                                                                                      | NTITIES 🗘 SFA/NP                                         | ARKS / AVS LICENCES 🌲                                              | 4                       |
| SELECT AMENDMENT<br>Licence(s) Profile Gener                                                                                     | ADD PROVIDE<br>al Information Application Details Sup                                | UPLOAD RES                                               | 6<br>7<br>7<br>7<br>7<br>7<br>7<br>7<br>7<br>7<br>7<br>7<br>7<br>7 | DGEMENT                 |
| Contraction Contraction                                                                                                    |                                                                                      | (Paym                                                    | nent if applicable)                                                |                         |
| Amend Existing Licence                                                                                                    |                                                                                      |                                                          |                                                                    |                         |
| Terms of Use                                                                                                    |                                                                                      |                                                          |                                                                    |                         |
|                                                                                                    |                                                                                      |                                                          |                                                                    |                         |
| I. Agreement                                                                                                    |                                                                                      |                                                          |                                                                    | ^                       |
| <ol> <li>Access this services is governed by the ter<br/>be deemed to have accepted and agreed<br/>leave the Website.</li> </ol> | ms and conditions as stated below ("Terr<br>to be legally bound by these Terms of Us | ns of Use"). By accessing<br>e. If you do not accept an  | and using the Website, you<br>y of these Terms of Use, ple         | shall<br>ase            |
| <ol><li>In these Terms of Use, the words "we", "or<br/>means any body corrorate established by</li></ol>                         | ur" and "us" refer to the Government of S                                            | ingapore and all Statutor                                | ry Boards. "Statutory Board"                                       |                         |
| <ol> <li>These Terms of Use may be changed from</li> </ol>                                                                       | time to time. Changes will be posted on                                              | this page. Your use of th                                | e Website after changes hav                                        | re                      |
| been posted on the Website will constitute<br>4 We may modify or discontinue any inform                                          | e your agreement to the modified Terms                                               | of Use and all of the char<br>ebsite at any time, with o | nges.<br>vr.without notice to you, and                             | 1                       |
| without liability.                                                                                                    | and the reason of a state for the state                                              | counce or only time, with o                              | . menear noice to you, and                                         |                         |
| II. Access To the Website                                                                                                    |                                                                                      |                                                          |                                                                    |                         |
| 1. The accessibility and operation of the Web                                                                                    | usite relies on technologies which are not                                           | under our control. We d                                  | o not guarantee continuous                                         | ~                       |
| accessibility or uninterrupted operation of                                                                                      | the Website.                                                                         |                                                          |                                                                    |                         |

Step 7) In the Provide Application Details panel, check the checkbox for the section you wish to make the amendments and proceed. The fields that are allowed to be amended will be released for changes. Certain fields that are not amendable will remain greyed out.

| SELECT<br>Licence(s)                                     | AMENDMENT ADD<br>Profile General Information Appli | PROVIDE UPLOA<br>cation Details Supporting Do   | D REVIEW & SUBMIT<br>Application<br>(Payment if applicable) |
|----------------------------------------------------------|----------------------------------------------------|-------------------------------------------------|-------------------------------------------------------------|
| nend Existing                                            | Licence                                            |                                                 |                                                             |
| ctory Notificatio                                        | n and Registration                                 |                                                 |                                                             |
|                                                          |                                                    |                                                 |                                                             |
| Occupier Informa                                         | tion                                               |                                                 |                                                             |
| □ Occupier Informati                                     | on                                                 |                                                 |                                                             |
| Please proceed with u                                    | odate submission to MOM if there has been a cha    | ange in occupier name even i                    | if it is correctly displayed here                           |
| Name of Occupier                                         | SNUBBYTAIL LIMITED LIABILITY PARTNER<br>SHIP       | Registration Number<br>(UEN)                    | T16LL1347G                                                  |
| Postal Code*                                             | 762318 Retrieve Address                            | E                                               | ither telephone / contact no or mobile no is mandatory.     |
|                                                          |                                                    | Contact No                                      | 6123456                                                     |
| Block / House No*                                        | 3188                                               | Mobile No                                       |                                                             |
|                                                          |                                                    | MODILE NO                                       | Additional Notification by SMS                              |
|                                                          |                                                    |                                                 |                                                             |
| Street Name*                                             | ABC Avenue                                         | Ency Mar.                                       |                                                             |
| Street Name*                                             | ABC Avenue                                         | Fax No                                          |                                                             |
| Street Name*                                             | ABC Avenue                                         | Fax No<br>Email*                                | teo@teo.com                                                 |
| Street Name*<br>.evel<br>Jnit No                         | ABC Avenue                                         | Fax No<br>Email *                               | teo@teo.com                                                 |
| <b>Street Name*</b><br>.evel<br>Jnit No<br>Building Name | ABC Avenue 13 140 AB Building                      | Fax No<br>Email *<br>Type of<br>Establishment * | teo@teo.com Private Limited Company                         |

Amendments are allowed for the following sections:

- Occupier Information
- Workplace Information (exclude workplace address)
- Nature of Works
- Number of Workers
- Developer Information
- Particulars of eService user
- Update Subscription details

Click 'Save as Draft' at bottom of page after you have completed your amendments, you will be directed back to the Application Details panel.

Step 8) You can upload documents at Upload Supporting Documents tab. Please note the maximum file size allowed is 1.5MB. If you just need to upload a document without amendments, click 'Next' to proceed.

| SELECT AMENDMENT<br>Licence(s) Profile Gene                                                                                                    | ADD PROVIE<br>ral Information Application | 5<br>DE UPLOAD REVIE<br>Details Supporting Document(s)<br>(Paymer | 6 7<br>W & SUBMIT ACKNOWLEDGEMENT<br>plication<br>tr (7 applicable) |
|----------------------------------------------------------------------------------------------------|-------------------------------------------|-------------------------------------------------------------------|---------------------------------------------------------------------|
| Amend Existing Licence                                                                                                    |                                           |                                                                   |                                                                     |
| Factory Notification and Registration                                                                                                    | 1.]                                       |                                                                   |                                                                     |
|                                                                                                    |                                           |                                                                   |                                                                     |
| Document Name                                                                                                    | Туре                                      | Attachment                                                        | Action                                                              |
| Document Name<br>SHMS documents<br>Will be one of the following : SHMS Audit Report; Audit<br>Action Plan; SHMS Internal Review Report; ConSASS<br>Acceptable File Format: DOC DOCK TAT.PDF<br>Coceptable File Star: maximum: 1.5.MB | Type ONLINE UPLOAD                        | Attachment                                                        | Action<br>Upload                                                    |

Step 9) You can review and print the details of your submission at the **Review and Declare** panel. Check the checkboxes for declaration and click '**Submit**' to complete your transaction.

| and Exis                                                   | ting Licence                                                                                                    |                                                                                                    |   |
|------------------------------------------------------------|----------------------------------------------------------------------------------------------------|----------------------------------------------------------------------------------------------------|---|
|                                                            | sting Licence                                                                                                    |                                                                                                    |   |
| mation R                                                   | leview                                                                                                    |                                                                                                    |   |
|                                                            |                                                                                                    |                                                                                                    | 0 |
| Filor's Da                                                 | orticulars                                                                                                    |                                                                                                    |   |
| Salutation                                                 | Mdm                                                                                                    | Designation Managing Director                                                                                                    |   |
| Name                                                       |                                                                                                    | Office Tel Number                                                                                                    |   |
| D Type                                                     | NRIC                                                                                                    | Home Tel Number                                                                                                    |   |
| D Number                                                   | 0.00484                                                                                                    | Fax Number                                                                                                    |   |
| Citizenship                                                | BRITISH                                                                                                    | Mobile Number                                                                                                    |   |
| Ineral De<br>I declare<br>I am awa<br>I agree t<br>acknowl | claration<br>that all the information given in this app<br>are that legal action may be taken agains<br>hat in any legal proceedings, I shall not d<br>edgements, information recorded in or p | plication form is true and correct.<br>It me if I had knowingly provided false information.<br>lispute the authenticity or accuracy of any statements, confirmations, records,<br>produced in this application. |   |
|                                                            | tification and Registration                                                                                                    |                                                                                                    |   |
| ctory Not                                                  |                                                                                                    | a Marana Maria Angelan ang Pangkana ang Kanana ang Kanana ang Kanana ang Kanana ang Kanana ang Kanana ang Kanan                                                                                                 | П |

Please take note the **Application Number** starting with 'U' followed by 10 digits for future enquiries (e.g. U1234567890). Processing time is up to 7 working days, if all necessary information has been furnished for the application.

|                             | SS              |                                                |                                |                   | Contact                                             | Singapore Governmen<br>ntegrity - Service - Excellenc<br>Us   Feedback   Sitema |
|-----------------------------|-----------------|------------------------------------------------|--------------------------------|-------------------|-----------------------------------------------------|---------------------------------------------------------------------------------|
| LICENSIN                    | 10              |                                                | A (A)                          | A Within this     | Website 👻 Search t                                  | by Keywords Q                                                                   |
| ጽ номе   🛍 мурс             |                 | LICENCE APPLICATION                            | LICENSED EN                    | TITIES 🗘          | SFA / NPARKS / AVS LI                               |                                                                                 |
| Dashboard A                 |                 | R<br>Licences                                  | (\$)<br>Payments Rec           | auests for Action | n Managed Returns                                   | Correspondences                                                                 |
| A                           |                 | 3                                              | 4<br>PROVIDE                   | 5<br>UPLOAD       | 6<br>REVIEW & SUBMIT                                | ACKNOWLEDGEMENT                                                                 |
| mend Existing Li            | icence          |                                                |                                |                   |                                                     |                                                                                 |
| Submitte<br>You will be no  | ed succes       | ssfully: 1 applica<br>approval of your applica | tion(s)<br>tion via SMS/Email. |                   |                                                     | •                                                                               |
| Ministry of Manpower        |                 |                                                |                                |                   |                                                     |                                                                                 |
| Factory Notificati          | on and Re       | gistration                                     |                                |                   |                                                     |                                                                                 |
| Application Number          | U192003         | 1381                                           | Application St                 | tatus             | Submitted (No Upfror<br>Required)                   | nt Payment                                                                      |
| Submission Data             | B1920258        | 19 16-07-55                                    | Payment Stab                   | us                | STAGE1 : N.A                                        |                                                                                 |
| Submission Name             | B1920258        | 3582                                           |                                |                   | STAGE2 : N.A                                        |                                                                                 |
| iew your Applications and S | Status          |                                                |                                |                   |                                                     |                                                                                 |
| IOTE                        |                 |                                                |                                |                   |                                                     |                                                                                 |
| oplication has been submit  | ted successfull | y. You will be notified of the                 | approval of your appli         | cation by email   | /sms. Processing statu                              | e will also be updated                                                          |
| nder the Application Crat-  | Colume          |                                                |                                |                   | 1.7.1.7.1.1.1.1.7.1.7.7.7.7.1.4 <b>9</b> .7.7.7.7.7 | s will also be updated                                                          |

Please hote diac die Submission Name is for your personal reference only.

You may retrieve your submission and application details by clicking on the "Applications" tab in the "My Portfolio" menu.

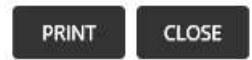

## **To view Amendment after Submission**

Click 'MY PORTFOLIO' on top menu bar to return to home page.

Step 1) To view your submitted applications, click 'Applications' tab on top menu bar. Use the 'Advanced Search' to specify search for '**Factory Registration and Notification'** and click 'search' button.

| gb gobus                     | INC                                      |                 | A                | A Within this V     | Vebsite + Search by F   | gapore Government<br>grity - Service - Excelence<br>  Feedback   Sitemap<br>Keywords. Q |
|------------------------------|------------------------------------------|-----------------|------------------|---------------------|-------------------------|-----------------------------------------------------------------------------------------|
| 🗌 номе                       | MY PORTFOLIO                             | NCE APPLICATION |                  | SED ENTITIES 🗘 S    | FA / NPARKS / AVS LICE  | NCES 🜲 🛔                                                                                |
| 一<br>不<br>Dashboard          | Applications L                           | )<br>icences    | (\$)<br>Payments | Requests for Action | Managed Returns         | Correspondences                                                                         |
| Applications<br>Applications | Drafts                                   |                 |                  |                     |                         |                                                                                         |
| Q Agency Name                | a, Licence Name, Application N           | lumber          |                  | SEARCH              |                         | Advanced Search                                                                         |
| Application Number           | Licence Name                             | Application St  | atus ≬           | Submission Nam      | e Submission Date       | Action                                                                                  |
| U1920031381                  | Factory Notification and<br>Registration | Pending Agend   | y Action         | B1920258582         | 30 Oct 2019<br>16:07:55 | Action 🗸                                                                                |

Step 2) Under 'Applications' tab, you are also allowed the option to 'Duplicate' or 'Withdraw' your transaction (See below). Upon selecting the option to 'Duplicate' the application, a duplicate transaction with the same details will be saved as a copy in the 'Drafts' section.

| 一<br>不<br>Dashboard | Applications         | Licences                 | (\$)<br>Payments | (D)<br>Requests for Action | Managed Returns         | Correspondences       |
|---------------------|----------------------|--------------------------|------------------|----------------------------|-------------------------|-----------------------|
| Applications        |                      |                          |                  |                            |                         |                       |
| Applications        | Drafts               |                          |                  |                            |                         |                       |
|                     |                      |                          |                  |                            | Adv                     | anced Search $	imes$  |
| Select Agency       | ~ I                  | Factory Notification and | Registration     |                            | ✓ Status                | ~                     |
| Application Number  | τ                    | ype 🗸                    | Submit Date From | E                          | Submit Date To          |                       |
|                     |                      |                          | SEARCH           |                            |                         |                       |
|                     |                      |                          | _                |                            |                         |                       |
| Application Number  | Licence Name 💠       | Applicatio               | n Status 👙       | Submission Name            | Submission Date         | Action                |
| C1820102065         | Factory Notification | n and Pending A          | gency Action     | B1820238412                | 17 May 2018<br>16:11:55 | Action 🗸              |
| C1820101730         | Factory Notification | n and Rejected           |                  | B1820237831                | 23 Apr 2018<br>09:45:11 | Duplicate<br>Withdraw |

## **View Drafts**

Step 1) Similarly, click 'Applications' tab on top menu bar. To view your saved drafts, click 'Drafts' (See red box below) and locate your draft saved by the reference number (e.g. B1234567890). To continue with you application, click the specific draft number. After you have submitted your draft, the transaction will be now shown under the 'Applications' panel

| *                                                                                      | HOME 📄 MY PORTFOLIO 🗒 LICENCE APPLICATION 📽 LICENSED ENTITIES |                             |                                                                                             |                  |                          |                                                                                                    |                                      | 4     |  |
|----------------------------------------------------------------------------------------|---------------------------------------------------------------|-----------------------------|---------------------------------------------------------------------------------------------|------------------|--------------------------|----------------------------------------------------------------------------------------------------|--------------------------------------|-------|--|
| D                                                                                      | Iashboard Aj                                                  | pplications                 | (Concesting)<br>Licences                                                                    | (\$)<br>Payments | (<br>Requests for Action | Managed Returns                                                                                            | Corresponde                          | ences |  |
| Drafts       Applications       Q Agency Name, Licence Name, Draft Number       SEARCH |                                                               |                             |                                                                                             |                  |                          |                                                                                                    |                                      |       |  |
|                                                                                        |                                                               |                             |                                                                                             |                  | Ĩ                        |                                                                                                    |                                      |       |  |
|                                                                                        | Draft Number 🍦                                                | Туре 🛊                      | Licence Name 👙                                                                              | elete Selected   | ]                        | Creation Date 💡                                                                                            | Action                               |       |  |
|                                                                                        | Draft Number 🝦                                                | Type ‡                      | Licence Name 💠                                                                              | elete Selected   | ]                        | Creation Date 🕌                                                                                            | Action                               | ~     |  |
|                                                                                        | Draft Number 👙<br>B1820236191<br>B1720226318                  | Type 🌲<br>New<br>New        | D Licence Name                                                                              | elete Selected   |                          | 22 Mar 2018 16:57:38<br>24 Dec 2017 11:09:07                                                               | Action<br>Action<br>Action           | >     |  |
|                                                                                        | Draft Number    B1820236191 B1720226318 B1720226317           | Type 🛊<br>New<br>New<br>New | Licence Name  Moneylender's Licence Factory Notification and Re Factory Notification and Re | egistration      |                          | Creation Date           22 Mar 2018 16:57:38           04 Dec 2017 11:09:07           04 Dec 2017 11:07:25 | Action<br>Action<br>Action<br>Action | >     |  |

# **View Correspondences**

By clicking 'Correspondences', you can also view copies of the email correspondences sent to your provided email address as applicant. These emails are sent to notify you of any updates in the status of processing for your transaction.

| Dashboard                                                        | Applications             |                | (\$)<br>Payments                       | (D)<br>Requests fo    | or Action Ma          | anaged Returns          | Correspondences        |
|------------------------------------------------------------------|--------------------------|----------------|----------------------------------------|-----------------------|-----------------------|-------------------------|------------------------|
| Corresponder                                                     | nces                     |                |                                        |                       |                       |                         |                        |
| Q Agency Name,                                                   | Licence Name, Corre.     | spondence Name |                                        |                       | SEARCH                | -0<br>-0                | Advanced Search        |
| Name 🛊                                                           | Application<br>Number/Ri | /Licence Lie   | cence Name 👙                           | Application<br>Type 🍦 | Delivery<br>Channel 🍦 | Agency 👙                | Sent Date 💡            |
| Licence Application Sta<br>Update Notification (to<br>Applicant) | atus<br>o C18201020      | 55 Fa          | ctory Notification<br>Id Registration  | New                   | Email                 | Ministry of<br>Manpower | 17/05/2018<br>16:12:38 |
| Licence Application Sta<br>Update Notification (to<br>Applicant) | etus<br>o C18201020      | 55 Fa<br>an    | ectory Notification<br>ad Registration | New                   | Email                 | Ministry of<br>Manpower | 17/05/2018<br>16:12:03 |
| Licence Application Sta<br>Update Notification (to<br>Applicant) | atus<br>o C18201017      | 30 Fa<br>ar    | ctory Notification                     | New                   | Email                 | Ministry of<br>Manpower | 23/04/2018<br>16:00:16 |

## **Enquire Existing Licence**

You can also enquire for existing approved factory record after approval and download its respective factory registration certificate or factory notification confirmation letter.

Step 1) At the homepage, click 'Licenced Entities' on the top menu bar and select 'and then '

- Step 2) Select 'Ministry of Manpower'
- Step 3) Click 'Enquire existing MOM Licences'

|                                                                                      |                                           |                              | Singapore Govern<br>Integrity - Service - Ex<br>Contact Us   Feedback   S |     |  |
|--------------------------------------------------------------------------------------|-------------------------------------------|------------------------------|---------------------------------------------------------------------------|-----|--|
|                                                                                      | A 🖪 A                                     | Within this Website          | - Search by Keywords                                                      | Q   |  |
| IICENCE APPLICATION 🗍 LICENCE APPLICATION                                            |                                           | ENTITIES 🗘 SF/               | A / NPARKS / AVS LICENCES 🌲                                               | 4   |  |
| This page provides you with the facility to search through the list of lic determine | ensed entities from<br>d search parameter | participating Singapor<br>s. | e Government Agencies based on p                                          | re- |  |
| HOTELS LICENSING BOARD                                                               |                                           |                              |                                                                           |     |  |
| O INLAND REVENUE AUTHORITY OF SINGAPORE                                              |                                           |                              |                                                                           |     |  |
| O MAJLIS UGAMA ISLAM SINGAPURA                                                       |                                           |                              |                                                                           |     |  |
| MINISTRY OF MANPOWER                                                                 |                                           |                              |                                                                           |     |  |
| > Enquiry existing MOM Licences                                                      |                                           |                              |                                                                           |     |  |
| SINGAPORE POLICE FORCE                                                               |                                           |                              |                                                                           |     |  |

Step 4) Select 'Factory Notification and Registration'. Key in the workplace number in the field named, 'Licence number' and click '**Enquiry**' button.

Note: The <u>workplace number</u> consist of the company UEN followed by 4 digits. (E.g. UEN is A00AB1234Z, workplace number is A00AB1234Z0001). If the workplace number is a valid record, you will be prompted to open or save the file for the certificate or letter.

|                      | 1ess             |                     |                 |                     | Contact U          | ingapore <mark>Gove</mark><br>tegrity + Service +<br>Is   Feedback | Excellence<br>Sitemap |
|----------------------|------------------|---------------------|-----------------|---------------------|--------------------|--------------------------------------------------------------------|-----------------------|
|                      | isine.           |                     | A 🖪 A           | Within this Website | + Search by Key    | words                                                              | Q                     |
| 🟫 номе 📓 м           |                  | LICENCE APPLICATION | LICENSED EN     | TITIES 🗘 SFA        | / NPARKS / AVS LIC | CENCES 🌲                                                           | 4                     |
| Enquiry existing     | MOM Licences     |                     |                 |                     |                    |                                                                    |                       |
| Licence              |                  |                     | Licence Number* |                     |                    |                                                                    |                       |
| Factory Notification | and Registration | ~                   |                 |                     | Enq                | uiry                                                               |                       |
|                      |                  |                     |                 |                     |                    |                                                                    |                       |

(Updated 30 Oct 2019- LIC THP)